The interface with HSRI was included in ATS so submissions could be streamlined. This document shows you how to configure ATS for this submission.

\*\* Make sure you mark the "primary" insurance company on the athlete info... "Pay #" = 1

Under the \Admin\Site Info screen; on the "Claims" tab... "Partner Page 2" sub-tab; enter the required information.

| Ś | 🕻 Site Ir                     | nfo - KDS S             | chool                  |            |           |           |            |              |          |        |           |       | [      | -         | × |
|---|-------------------------------|-------------------------|------------------------|------------|-----------|-----------|------------|--------------|----------|--------|-----------|-------|--------|-----------|---|
|   | Primary                       | Modules                 | Security               | Tab Order  | Opt(1)    | Opt(2)    | Opt(3)     | Swipe Card   | Billing  | Claims | Pre-Login | Kiosk | Custom | Inventory |   |
|   | C Enable Claim Submissions    |                         |                        |            |           |           |            |              |          |        |           |       |        |           |   |
| I | Partner Page 1 Partner Page 2 |                         |                        |            |           |           |            |              |          |        |           |       |        |           |   |
| 1 | Hea                           | alth Speci              | Ith Special Risk, Inc. |            |           |           |            |              |          |        |           |       |        |           |   |
|   |                               | Host Name: ftp.hsri.com |                        |            |           |           |            |              |          |        |           |       |        |           |   |
|   |                               | Tgt Folder              | : N                    |            |           |           |            |              |          |        |           |       |        |           |   |
|   |                               | User:                   | dr-ats                 | R          |           |           |            | Pw:          |          | •      |           |       |        | 2         |   |
|   |                               | Port:                   | 21                     | (Leave bla | nk unles: | s given a | specific v | value) Partr | ner Code | : ATS  |           |       |        |           |   |

Enter the applicable EDI Information provided by HSRI Administrators:

- Host Name
  Password
- Target Folder
  Port

User

Partner code will always be "ATS"

To submit a claim, select "Health Special Risk" from the "Claim For" list, then click the "Claim" button. Clicking this button sends an EDI claim to HSRI and adds a electronic document to the injury information.

| General Inj           | jury Info 🛛             | njury Desc/H           | How Contac                            | ts Name                | e: Anderson, E    | lobby J        |         | · 6       |      | Status:      | Currer   | nt          | -                                                                   |
|-----------------------|-------------------------|------------------------|---------------------------------------|------------------------|-------------------|----------------|---------|-----------|------|--------------|----------|-------------|---------------------------------------------------------------------|
| Body Part:            | Ear                     |                        |                                       | - 🖯                    | Injured:          | 2/ 9/2017      | V CL    |           |      |              | R R      | einjury? 🗌  | Follow-Up                                                           |
| nj/III <sub>1:</sub>  | Ear Lace                | ration                 |                                       | -                      | Reported:         | 2/ 9/2017      | √ CL    |           |      |              | ▼        | Man         | k for review                                                        |
| <b>•</b> 2:           |                         |                        |                                       | •                      | Rtn to Play:      | 1.1            | ~ CL    | Days:     | D    |              |          | Seas        | on Ending                                                           |
| No<br>Filter 3:       |                         |                        |                                       | •                      | Resolved:         | 1.1            | ~ CL    | Days #    | ## F | Resolution:  |          |             | -                                                                   |
| Side:                 | Left                    |                        | - 🕀                                   | Hap                    | pened during:     | Practice       |         | -         | •    | Athletic Tra | iner:    | 🚺 Bypas     | s NCAA/HS?                                                          |
| MOI:                  |                         |                        | •                                     | 😑 Play                 | ing Surface:      |                |         | -         | •    | Rhett Keffe  | er       |             |                                                                     |
| SMOI:                 |                         |                        | •                                     | Ever                   | nt Type/Name:     |                |         | -         | •    | Team: KD     | S Schoo  | l Men Baske | etball                                                              |
| Severity:             |                         |                        | -                                     | Sur                    | nerv Required?    |                | 1       | V CL      |      | Ins Status:  |          |             |                                                                     |
| ICAA/HS<br>Iodality * | Claims Pa<br>Medication | yments Invo<br>Rehab * | pice Tracking                         | FM Evals<br>ervice Not | es/SOAP Notes     | Concuss Evals  | Referra | I Evaluat | ions | Notes/More   | eFiles * | Staff Forms | Strength                                                            |
| Date                  |                         | - Injury               |                                       | <hr/>                  | Modalities        |                |         | Time      |      | Note(s)      |          |             | Modalities                                                          |
| 2/23/2017             | 9:14:00 AM              | Ear Lace               | ration - Left - E                     | ar                     | Ankle             |                |         |           |      |              |          |             | INCH                                                                |
| 2/9/2017/1            | 10·11·00 ΔΜ             |                        |                                       |                        | Electrical Stimul | ation, Russian |         |           |      |              |          |             | Сору                                                                |
| 2/9/201/1             | 10:11:00 AM             |                        |                                       |                        | Electrical Stimul | ation- Russian |         |           |      |              |          |             | Сору                                                                |
| 2/9/2017 1            | 10:11:00 AM             |                        |                                       |                        | Electrical Stimul | ation- Russian |         |           |      |              |          |             | Copy<br>Copy+                                                       |
| 2/9/20171             | 10:11:00 AM             |                        |                                       |                        | Electrical Stimul | ation- Russian |         |           |      |              |          |             | Copy<br>Copy+<br>Copy to                                            |
| 2/9/2017 1            | 10:11:00 AM             |                        |                                       |                        | Electrical Stimul | ation- Russian |         |           |      |              |          |             | Copy<br>Copy+<br>Copy to<br>Remove                                  |
| 2/9/20171             | IU:11:UU AM             |                        |                                       |                        | electrical Stimul | ation- Russian |         |           |      |              |          |             | Copy<br>Copy+<br>Copy to<br>Remove<br>Details                       |
| Record:               | IU:11:00 AM             |                        |                                       |                        | electrical Stimul | ation- Russian |         | *         |      |              |          | >           | Copy<br>Copy+<br>Copy to<br>Remove<br>Details<br>Print              |
| Record:               | IU:11:00 AM             | 1 Of 2                 | •••                                   |                        | electrical stimul | ation- Russian |         | *         |      |              |          | >           | Copy<br>Copy+<br>Copy to<br>Remove<br>Details<br>Print<br>Card View |
| Record:               |                         | 1 Of 2                 | • • • • • • • • • • • • • • • • • • • |                        | Claim             | ation- Russian |         | *         |      |              |          | >           | Copy<br>Copy+<br>Copy to<br>Remove<br>Details<br>Print<br>Card View |

Copyright © by Keffer Development Services, LLC

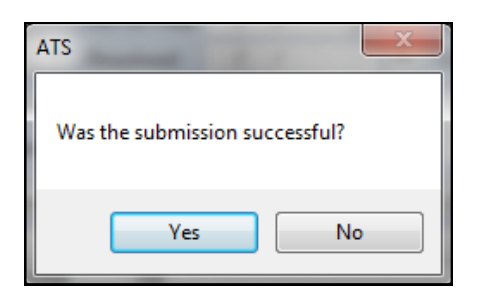

After the submission the processes you will see the screen shown to the left. Answering "Yes" updates the submitted date for the injury.

To see the claim that was sent:

- 1. Navigate to the documents tab on either the injury or athlete screens
- 2. You will see 2 entries
  - \* 1 for the EDI file that was sent
  - \* 1 for the "general claim" info that was sent
- 3. To view either file, click on the application line, then click the "View" button.
- 4. The document or file will be displayed.

1

| C Jaiway Anderson Dahlay                 |                                                                   |               |                |          |          |          |              |          |             |           |      |  |
|------------------------------------------|-------------------------------------------------------------------|---------------|----------------|----------|----------|----------|--------------|----------|-------------|-----------|------|--|
| • Injury - Anderson, Bobby -             |                                                                   |               |                |          |          |          |              | -        |             |           |      |  |
| General Injury Info Injury Desc/How (    | eral Injury Into Injury Desc/How Contacts Name: Anderson, Bobby J |               |                |          |          |          | nt           |          | - 0         |           |      |  |
| Body Part: Ear                           | - 😜                                                               | Injured:      | 2/ 9/2017      | V CL     |          |          |              | R        | einjury? 🗌  | Follow-U  | Jp 🗌 |  |
| Inj/III 1: Ear Laceration                | Reported:                                                         | 2/ 9/2017     | V CL           |          |          |          |              | Mar      | k for revie |           |      |  |
| <b>1</b> 2.                              | Rtn to Play                                                       | 1.1           | V CL           | Davs: (  | ו        | En       |              |          | Required    |           |      |  |
| No. 2                                    |                                                                   | Resolved:     |                | V CL     | Days. 0  |          | Perclution:  | lution:  |             |           | -    |  |
|                                          |                                                                   |               |                |          | Days #   | <u> </u> | tesolution.  |          |             | 1004441   |      |  |
| Side: Left •                             | 🕑 Нарр                                                            | ened during:  | Practice       |          | •        | •        | Athletic Tra | iner:    | D Bypas     | s NCAA/HS | >? ⊠ |  |
| MOI:                                     | 🔹 🔁 Playir                                                        | ng Surface:   |                |          | •        | Ð        | Rhett Keff   | er       |             |           | •    |  |
| SMOI:                                    | 🔹 <table-cell-rows> Event</table-cell-rows>                       | Type/Name:    |                |          | •        | Ð        | Team: KD     | S Schoo  | l Men Baske | etball    | •    |  |
| Severity:                                | 🔹 🔁 Surge                                                         | ery Required? | on /           | 1        | V CL     |          | Ins Status:  |          |             |           | -    |  |
| hit heads with another player            |                                                                   |               |                |          |          |          |              |          |             |           |      |  |
| NCAA/HS Claims Payments Invoice Tra      | cking FM Evals                                                    |               |                |          |          |          |              |          |             |           | View |  |
| Modality * Medication Rehab * Limitation | n* Service Note                                                   | s/SOAP Notes  | Concuss Evals  | Referral | Evaluati | ions     | Notes/More   | eFiles * | Staff Forms | Strength  |      |  |
| Date - Doc Type                          | Description                                                       |               |                |          |          |          |              |          |             | Nev       | New  |  |
| - Yr: 2017                               |                                                                   |               |                |          |          |          |              |          |             | Remove    |      |  |
|                                          | hsri Submission S                                                 | ent           |                |          |          |          |              |          |             | Details   |      |  |
|                                          | HSRI CSV Sent                                                     |               |                |          |          |          |              |          |             | Details   |      |  |
| 3/17/2017 0                              | hsri Submission S                                                 | ent           |                |          |          |          |              |          |             | viev      | ~    |  |
|                                          | General Claim Sul                                                 | omission Sent |                |          |          |          |              |          |             | Print     |      |  |
| Email                                    | This is not an ema                                                | 311           |                |          |          |          |              |          |             |           |      |  |
|                                          |                                                                   |               |                |          |          |          |              |          |             |           | Ň    |  |
| Record: 14 4 Of 6                        |                                                                   |               |                |          |          |          |              |          |             | **        |      |  |
|                                          |                                                                   |               |                |          |          |          |              |          |             |           |      |  |
| Actions                                  |                                                                   |               |                |          |          |          |              |          |             |           |      |  |
|                                          |                                                                   | Claim (       | Claim          |          |          |          |              |          | New         | Sa        | ive  |  |
| 🐼 💭 🖾 💦 🕅                                |                                                                   | Hea           | Ith Special Ri | sk       |          | $\sim$   | Email Gr     | oup      | Search      | a         | ose  |  |
|                                          |                                                                   |               |                |          |          |          |              |          |             |           |      |  |

<u>Note</u> Full-size example of the report created is on next page

| Your<br>Logo<br>Here                          | KDS School<br>24 Village Park Driv             | e                         |                   |                        | General<br>Print Dat                                                                                                    | Injury Claim Form<br>e: 03/19/2017 |
|-----------------------------------------------|------------------------------------------------|---------------------------|-------------------|------------------------|----------------------------------------------------------------------------------------------------|------------------------------------|
| Please file any clai<br>relating to the clain | ms with your insuran<br>a along with your info | ce company be<br>rmation. | efore sending     | them to us. Plea       | se include any documen                                                                                                    | tation                             |
| lf you have any que                           | estions please call us                         | at 1-888-328-             | 2577.             |                        |                                                                                                    |                                    |
| INJURY INFORM                                 | ATION                                          |                           |                   |                        |                                                                                                    |                                    |
| Athlete's Name:                               | Anderson, Bobby J                              |                           | Sport:            | KDS School Me          | en Basketball                                                                                                    |                                    |
| )ate of Birth:                                | 05/10/1994                                     |                           | SSN:              | 123-45-6789            | Year: Junior                                                                                                    |                                    |
| Type of Injury:                               | Ear Laceration                                 |                           |                   |                        | Injury Date: 02/09/2                                                                                                    | 2017                               |
| Body Part:                                    | Left Ear<br>Practice                           |                           |                   |                        | Injury Time:                                                                                                    |                                    |
| ircumstance.                                  | hit heads with anoth                           | ner player                |                   |                        |                                                                                                    |                                    |
|                                               |                                                |                           |                   |                        |                                                                                                    |                                    |
| Parent or Guardia                             | n Phone                                        | Cell                      | Work              | Email                  |                                                                                                    | Relationship                       |
| John Gilson                                   |                                                |                           |                   | rkeffer                | sr@gmail.com                                                                                                    | Father                             |
| Judy Gilson                                   |                                                |                           |                   | rhett@                 | kefferdev.com<br>kefferdevelopment.com                                                                                                    | Brother<br>Mother                  |
|                                               |                                                |                           |                   |                        | ·····                                                                                                    |                                    |
| Primary Address                               |                                                |                           | Secon             | dary Address           |                                                                                                    |                                    |
| 16 Robin Hood Ro                              | ad                                             |                           | 1 hom             | e way today            |                                                                                                    |                                    |
| onerwood Forest w                             | IA 21400                                       |                           | Home              | City PA 12345          |                                                                                                    |                                    |
| INSURANCE INF                                 | ORMATION                                       |                           |                   |                        |                                                                                                    |                                    |
| Primary                                       | Blue Cross                                     | Blue Shield               |                   |                        |                                                                                                    |                                    |
|                                               |                                                |                           |                   |                        |                                                                                                    |                                    |
| C                                             | ontact                                         |                           |                   | Email                  |                                                                                                    |                                    |
|                                               | Phone                                          |                           |                   | Fax                    |                                                                                                    |                                    |
| Group/Policy N                                | umber                                          |                           |                   | ID#                    |                                                                                                    |                                    |
| Policy Holder                                 | Frek Merkle                                    |                           |                   | DOB 08/0               | 01/1975 SS# 111-<br>7244595290                                                                                                    | 111-111                            |
|                                               | 24 Village Park Dr<br>Grove City, Penn         | 18127                     |                   | Fione /                | 244060268                                                                                                    |                                    |
| Employer                                      | Grove only 1 entr                              | 10121                     |                   |                        |                                                                                                    |                                    |
| Concendary.                                   | CIGNA Has                                      | litheore                  |                   |                        |                                                                                                    |                                    |
| secondary                                     | CIONA HE                                       | auricare                  |                   |                        |                                                                                                    |                                    |
|                                               |                                                |                           |                   | Eil                    |                                                                                                    |                                    |
| 6                                             | Phone                                          |                           |                   | Email                  |                                                                                                    |                                    |
| Group/Policy N                                | umber 33333                                    | 3                         |                   | ID# al                 | bbccdd                                                                                                    |                                    |
| Policy Holder                                 |                                                | -                         |                   | DOB                    | SS#                                                                                                    |                                    |
| r only riolaci                                |                                                |                           |                   | Phone                  |                                                                                                    |                                    |
| Employer                                      |                                                |                           |                   |                        |                                                                                                    |                                    |
| Employer                                      |                                                |                           |                   |                        |                                                                                                    |                                    |
|                                               |                                                |                           |                   |                        |                                                                                                    |                                    |
|                                               |                                                |                           |                   |                        |                                                                                                    |                                    |
| eneral_Injury_Submit.                         | rpt Per HIPAA (t                               | he Federal Health         | Information Priva | ecy and Accountability | Act) Regulations, this Information to the student of the student of the student o | tion is to be                      |